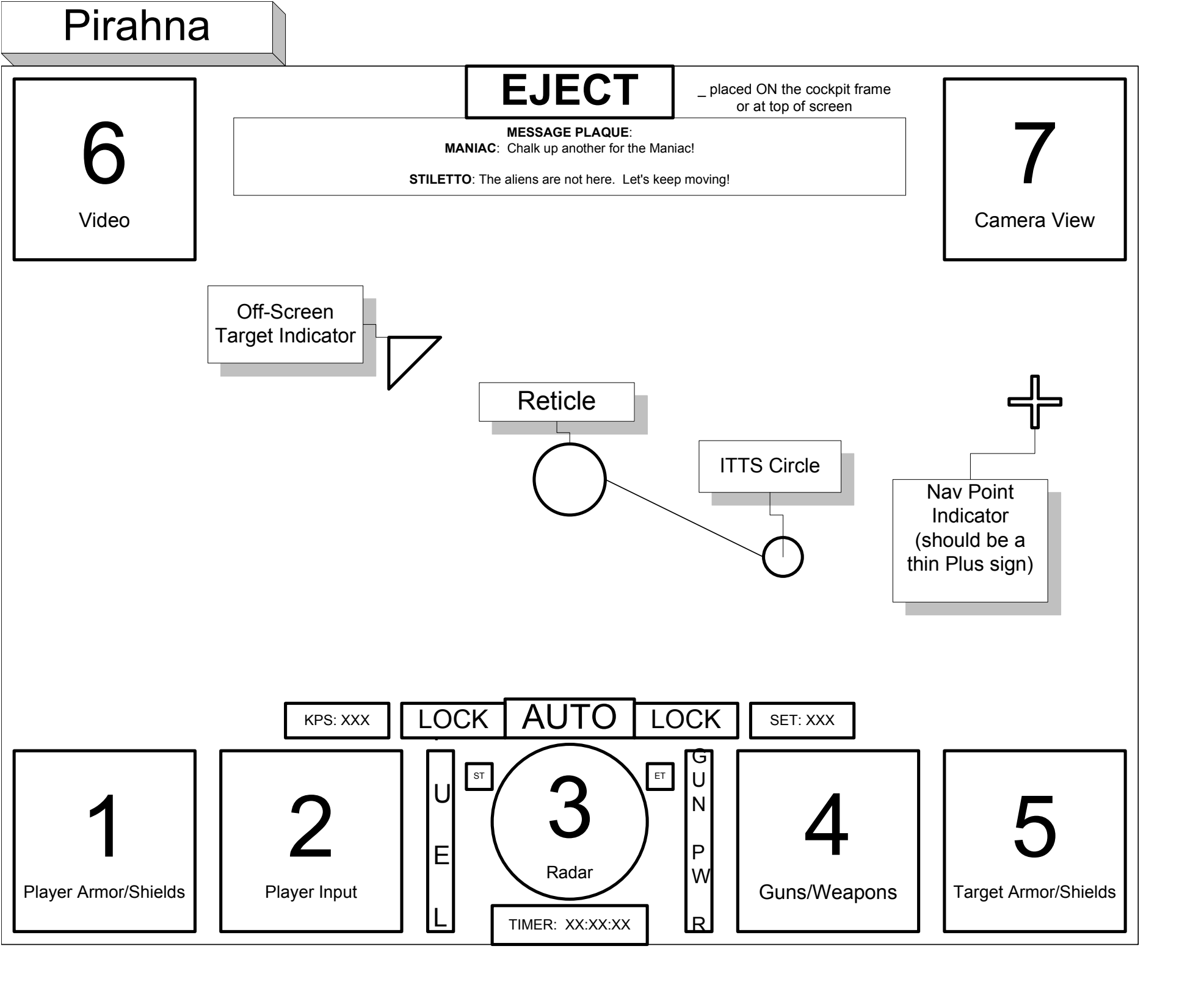

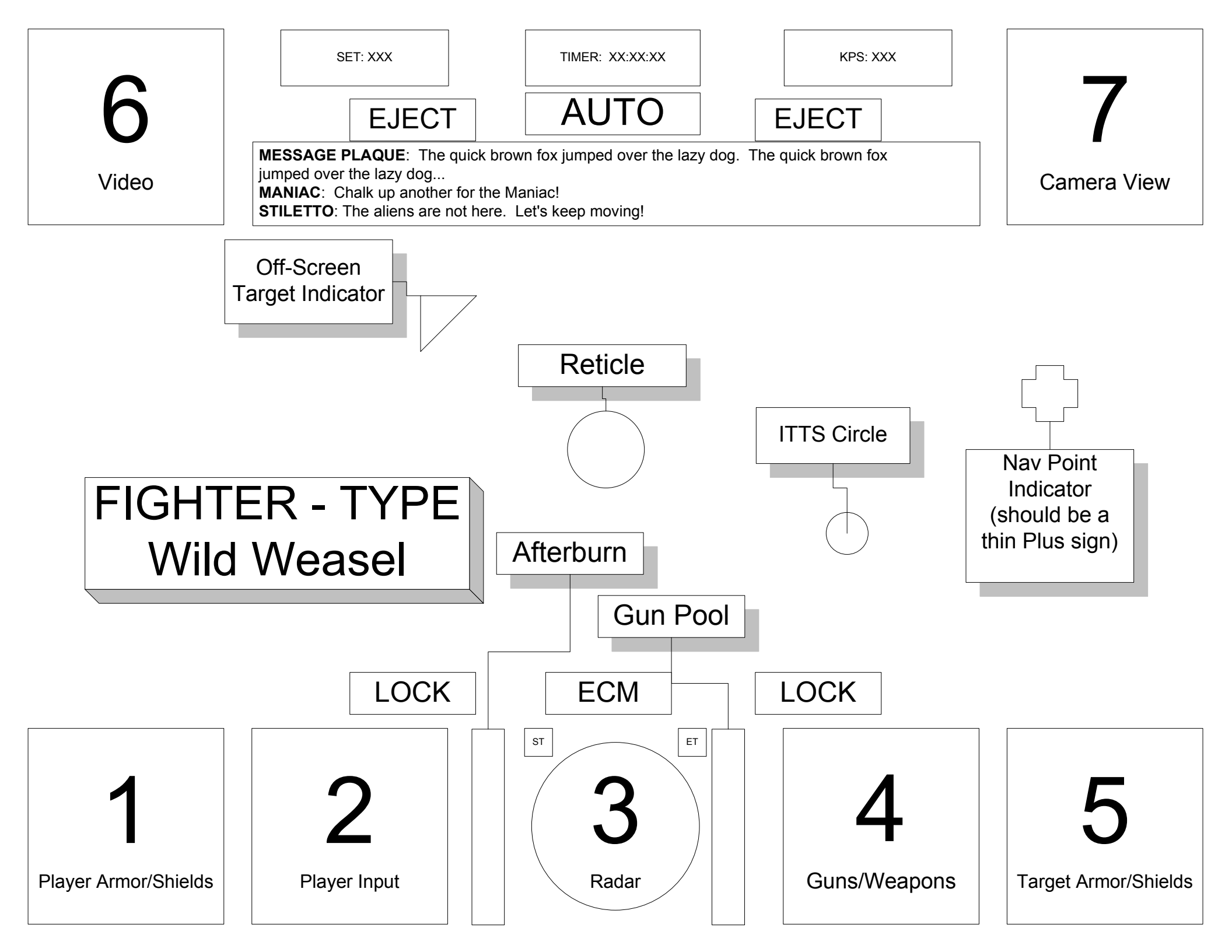

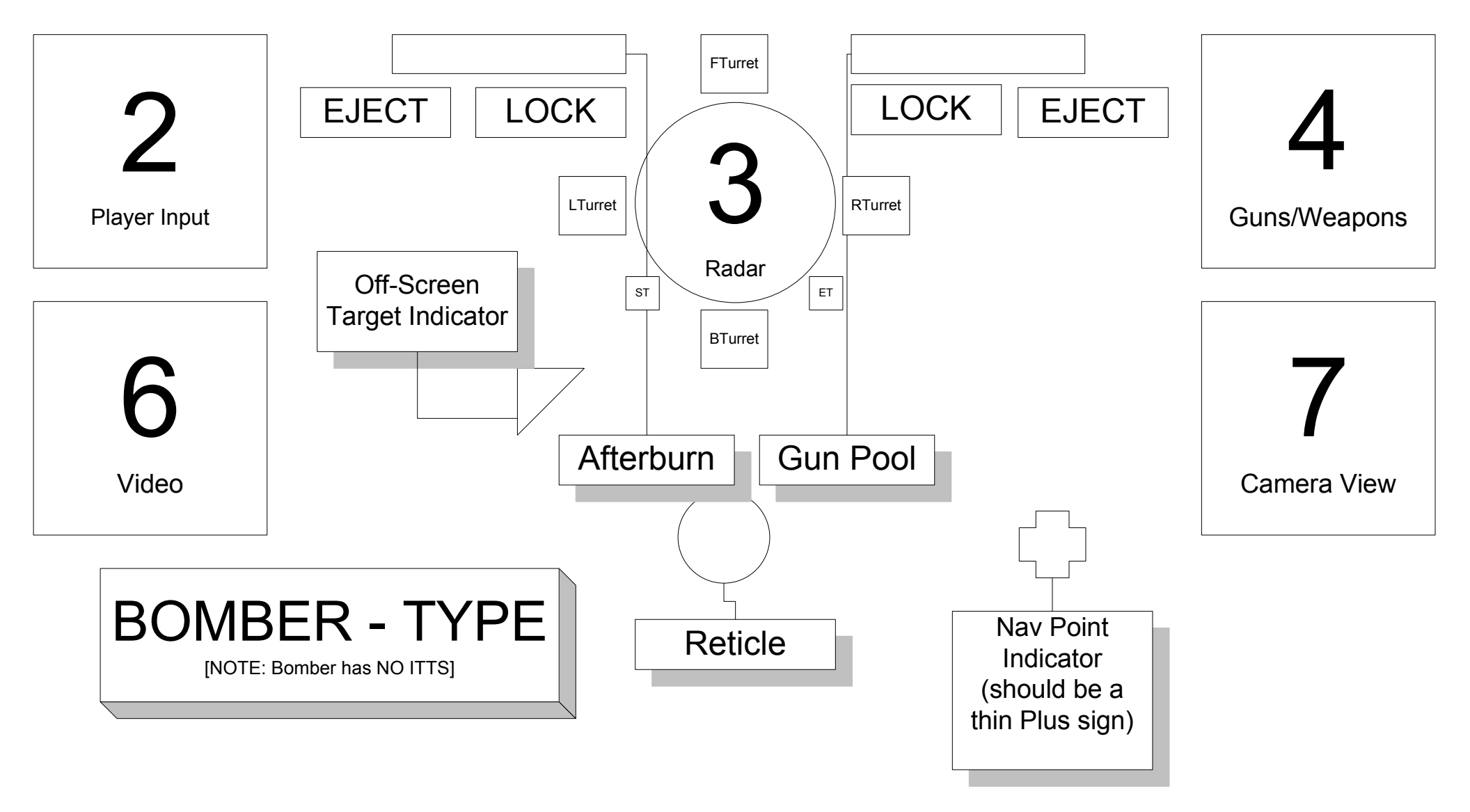

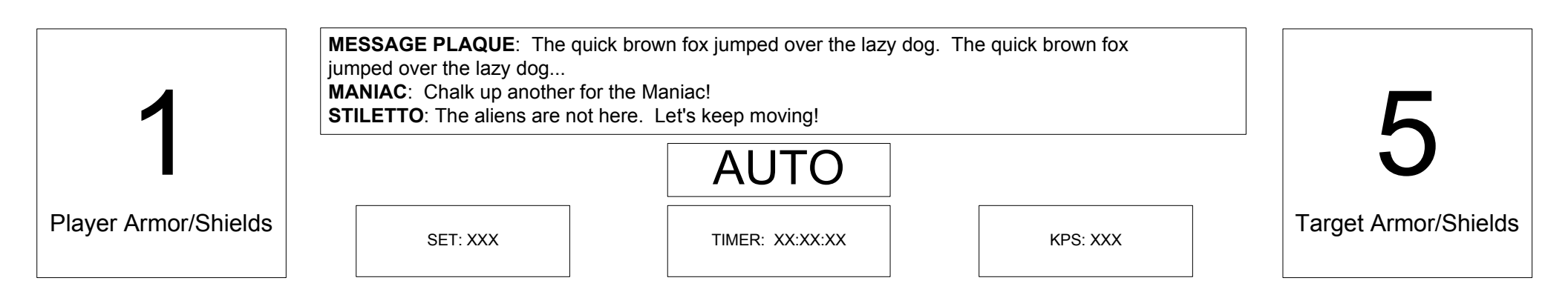

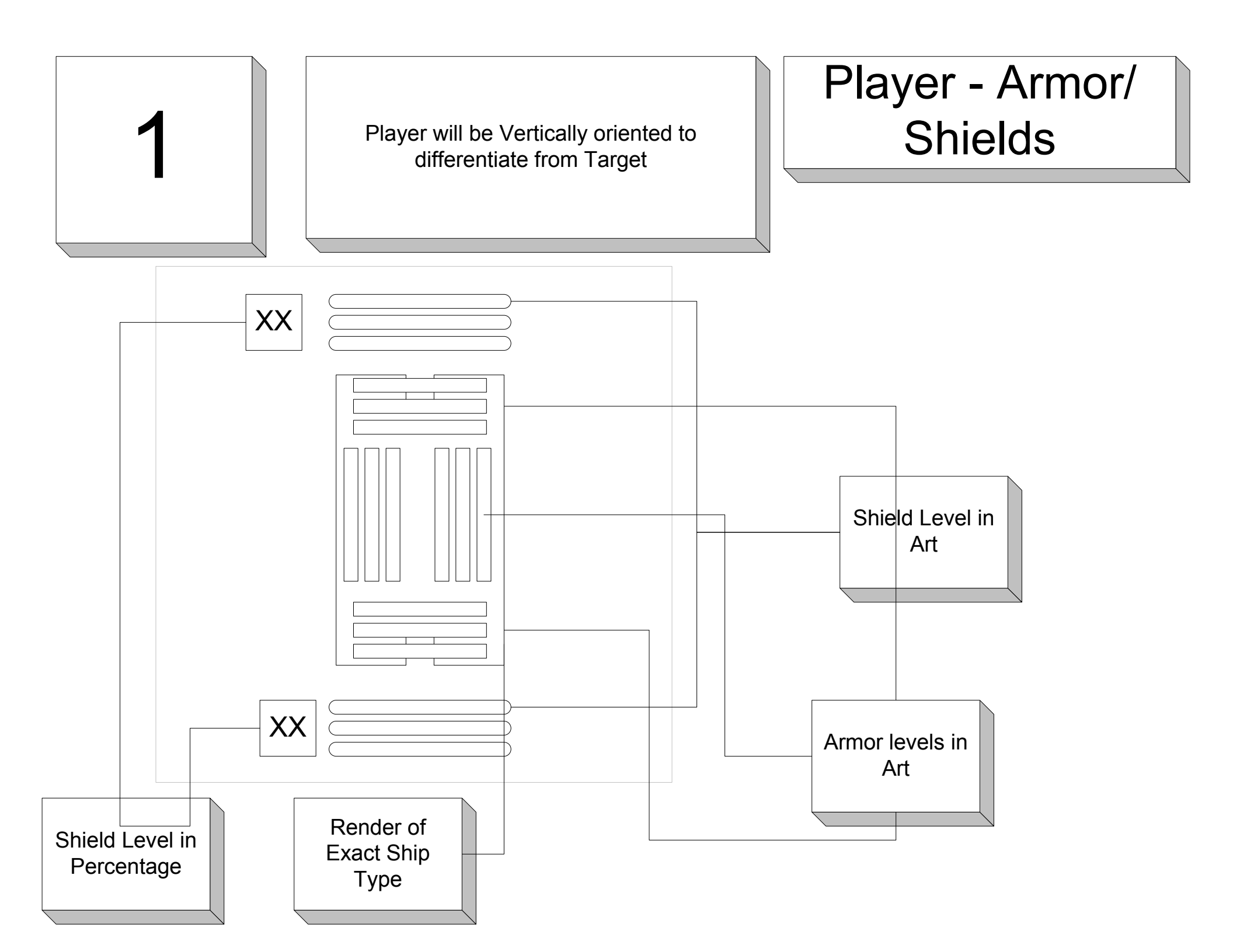

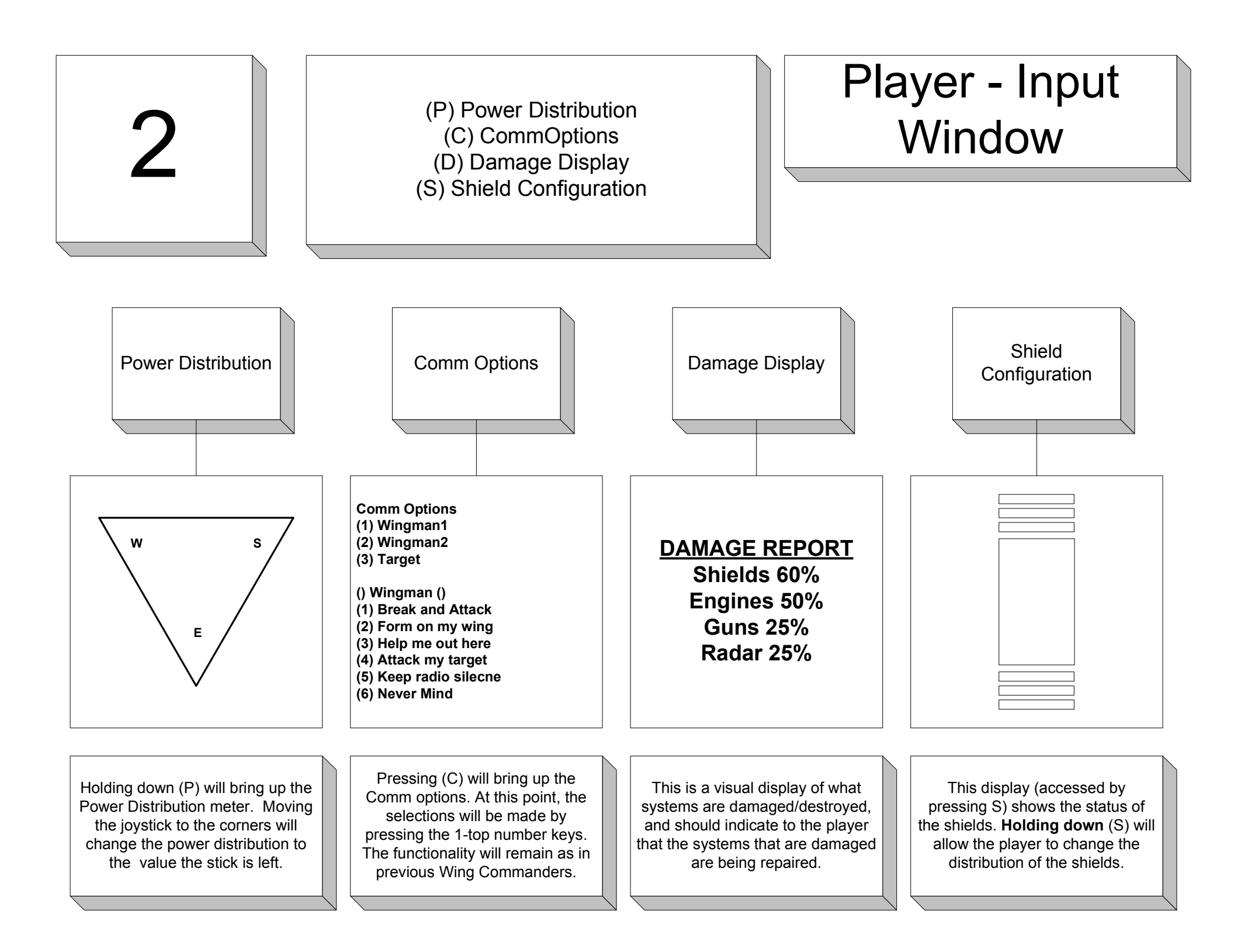

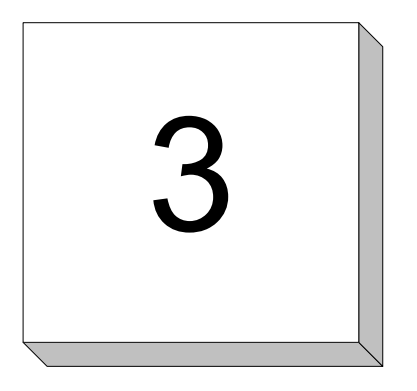

Radar - Persistent Display, the radar will act as in previous Wing Commanders

## Radar

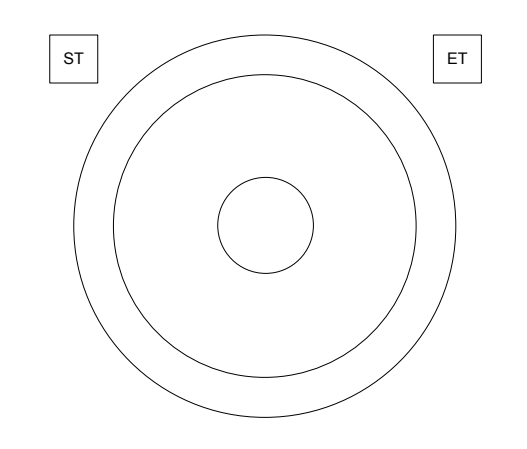

Persistent display, the radar will act as in previous Wing Commanders. Central circle is player's view cone, quads are to the sides of player, outer ring is behind player.

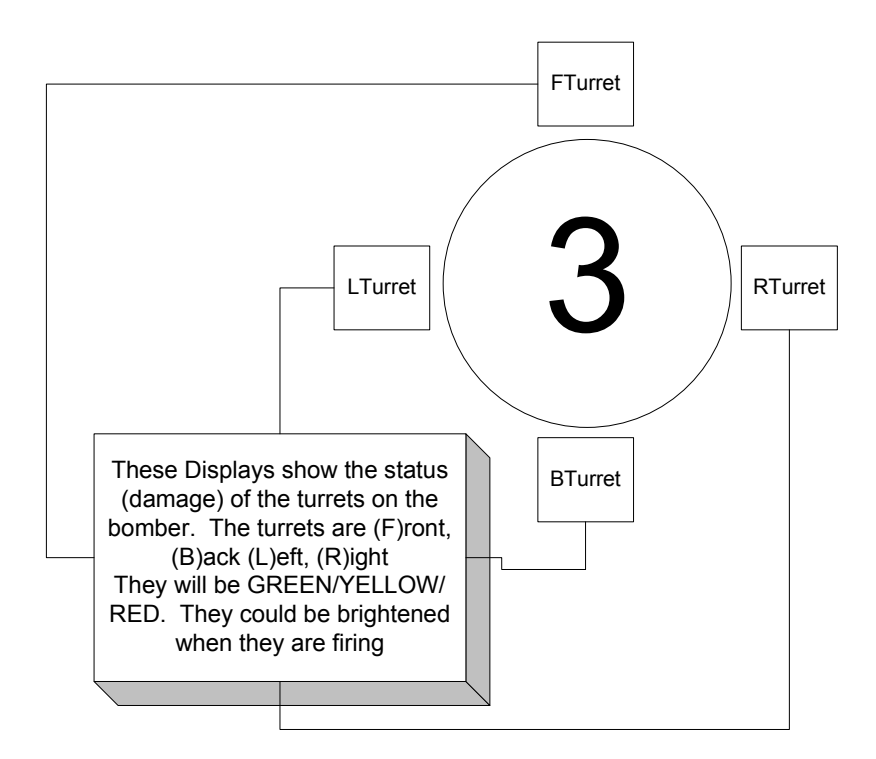

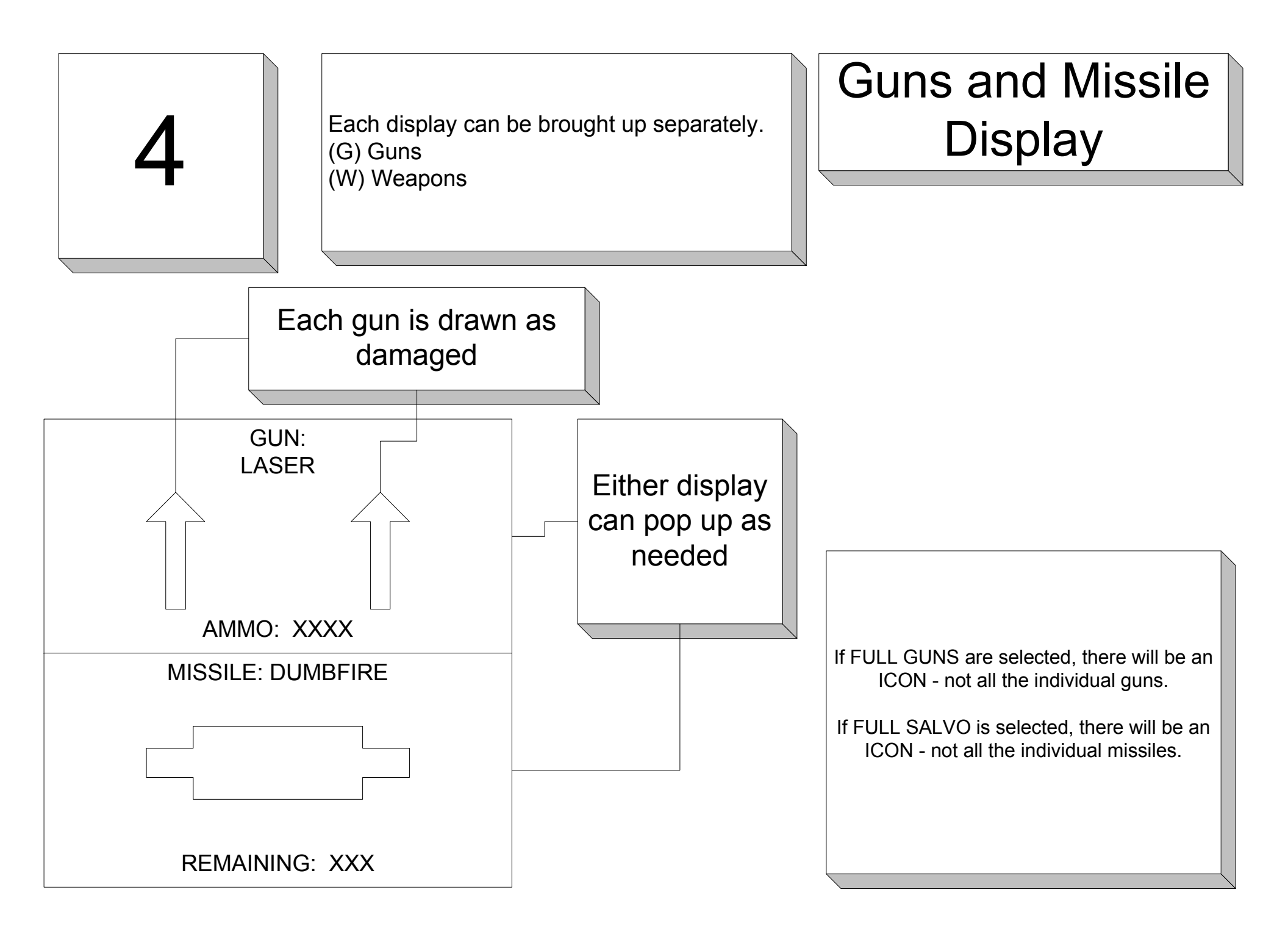

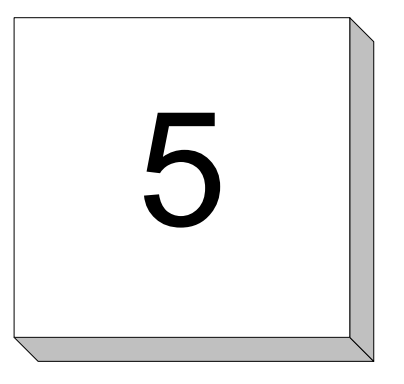

Target will be Horizontally oriented to differentiate from Player

## Target - Armor/ Shields

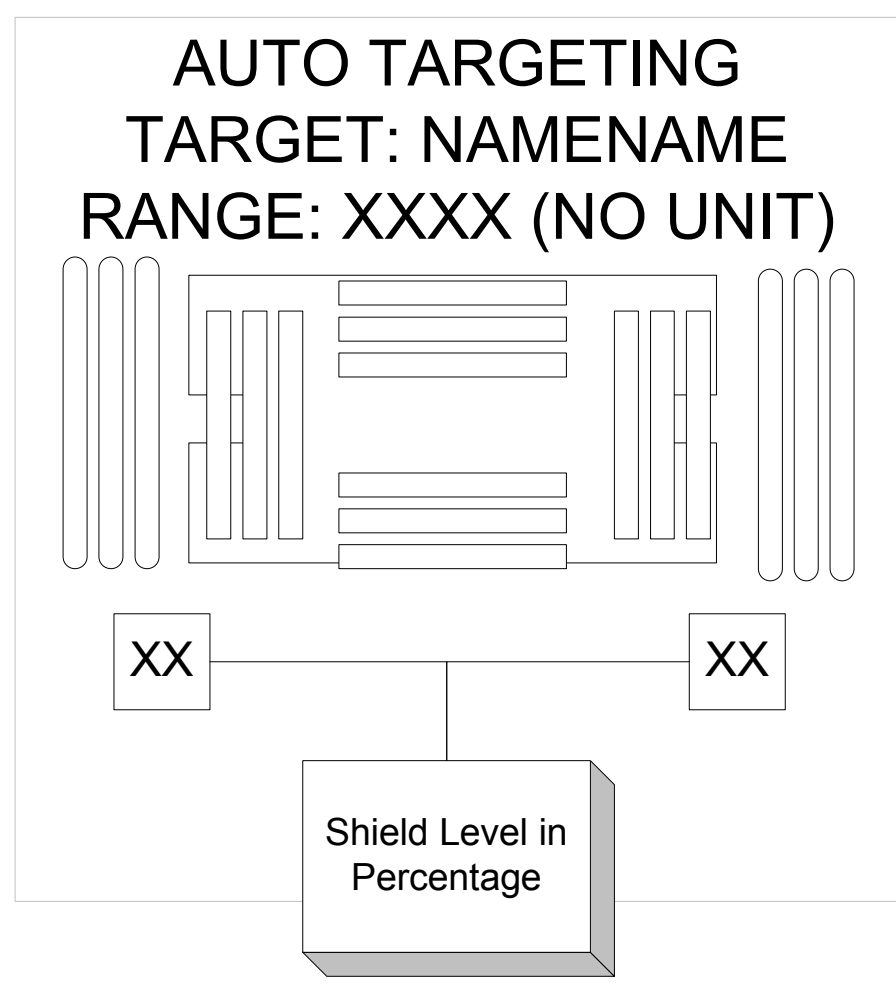

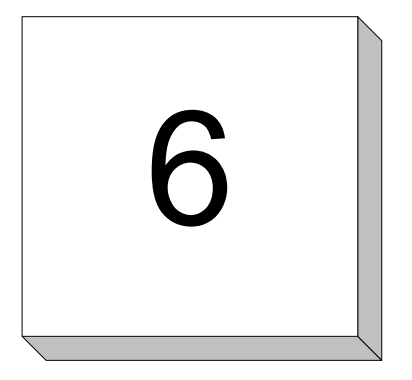

This is where the incoming comms will be played. It can have a border, but will be turned off if not in use.

## Comm Video Playback

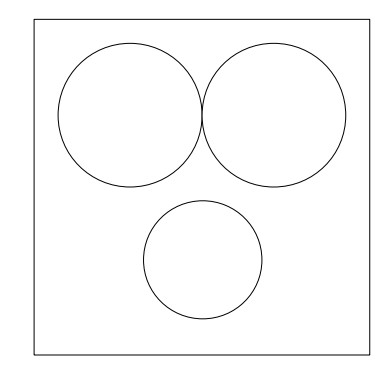

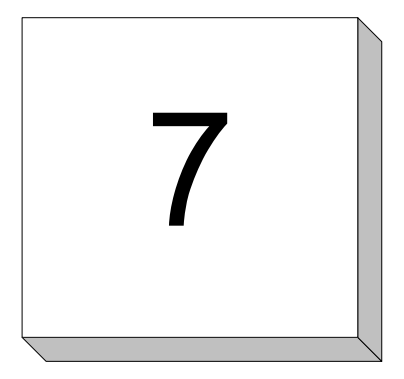

Camera will switch between: Target Cam Rear Cam Missile Cam Bomb Cam (if on a Bomber)

## Camera View

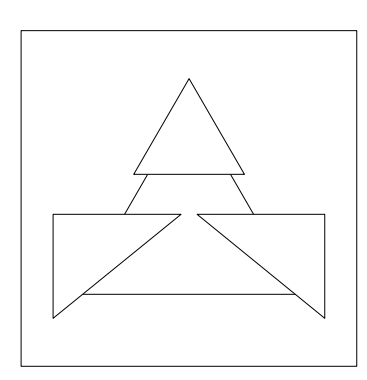